mmpEMAIL

## MacOS Config 3

as a Calendar Client to synchronise appointments etc. (CalDAV)

MacOS

1/4

- 1. On your MacOS, go to your System Preferences
- 2. Click on Internet Accounts
- 3. Click on the **Plus Sign +** on the lower left corner
- 4. Click on Add Other Account...

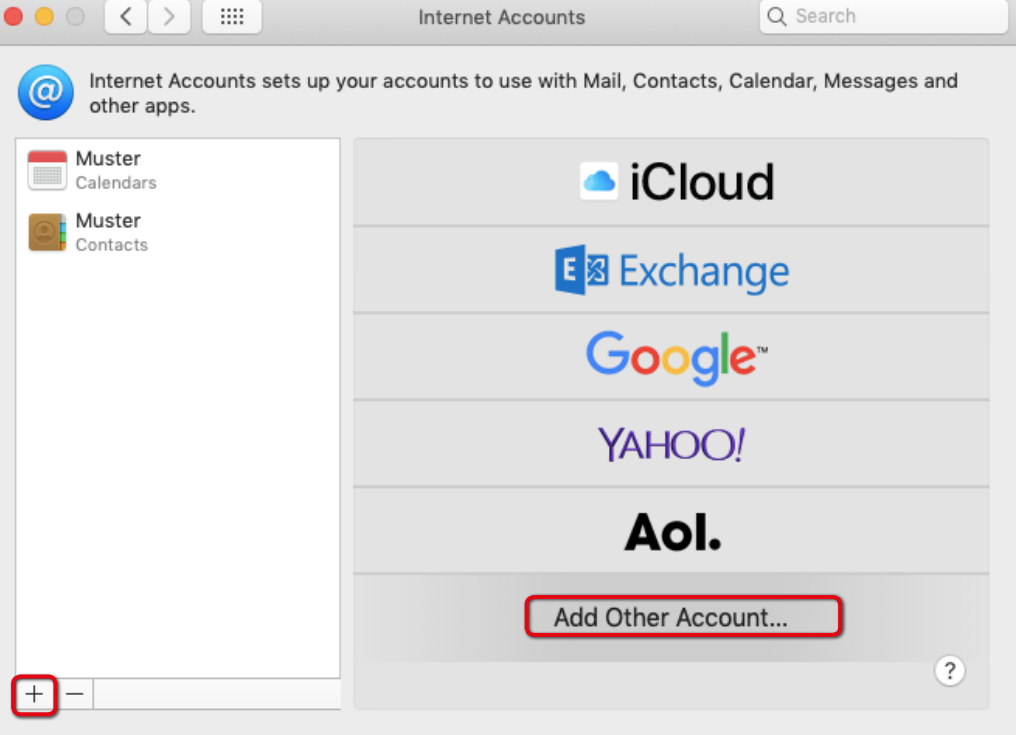

mmpEMAIL

## MacOS 🔴 🕘 🔿 < 🚿

....

Internet Accounts

5. Click on CalDAV Account

Config 3 • CalDAV

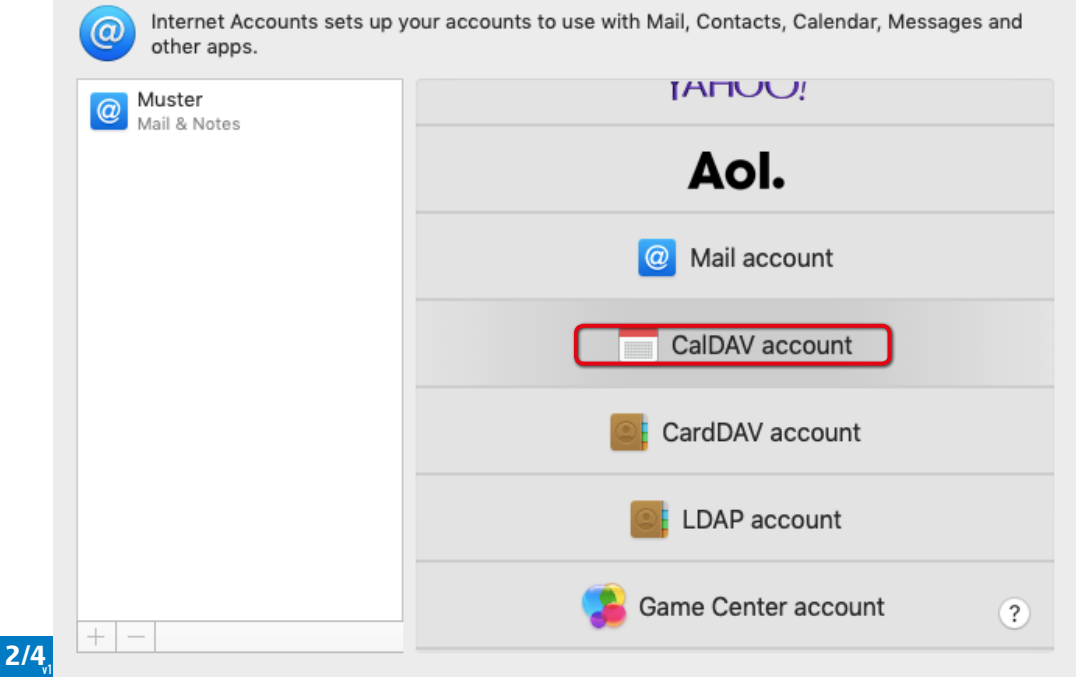

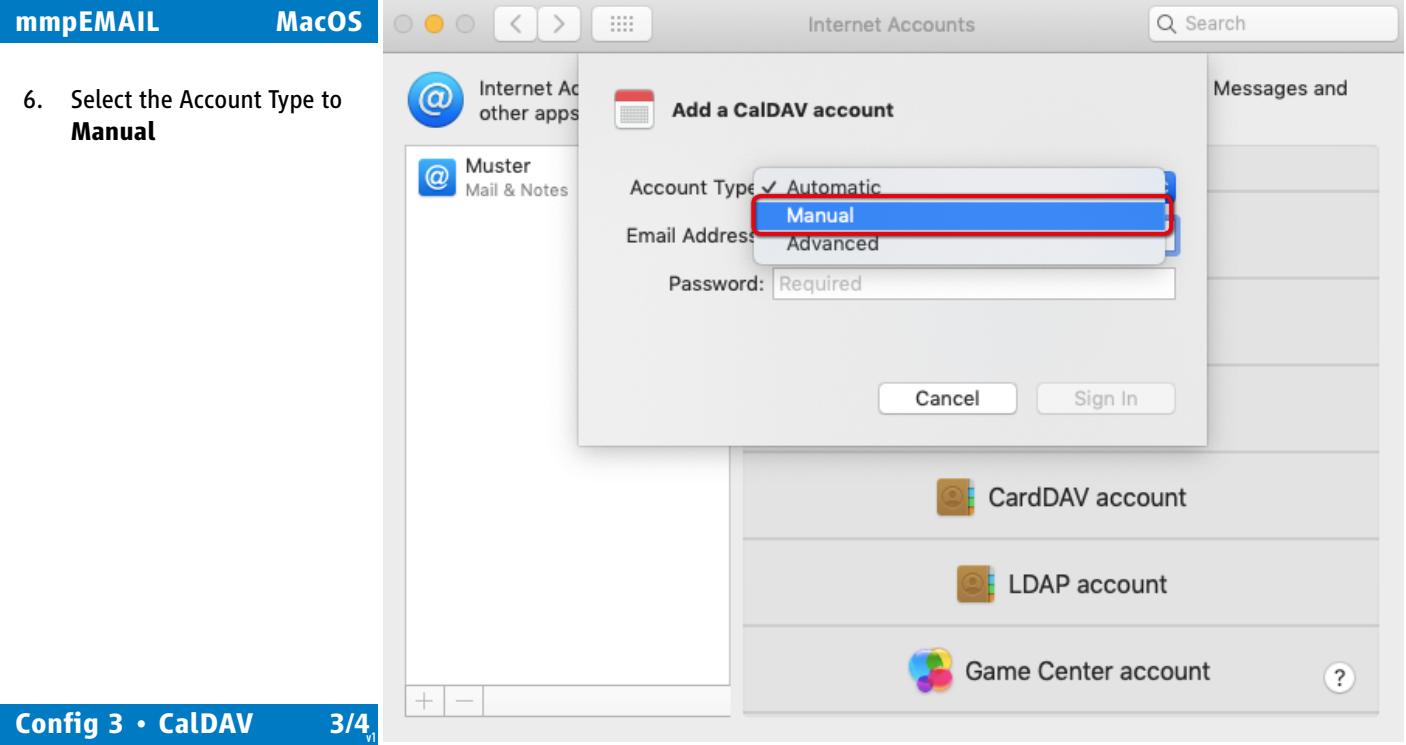

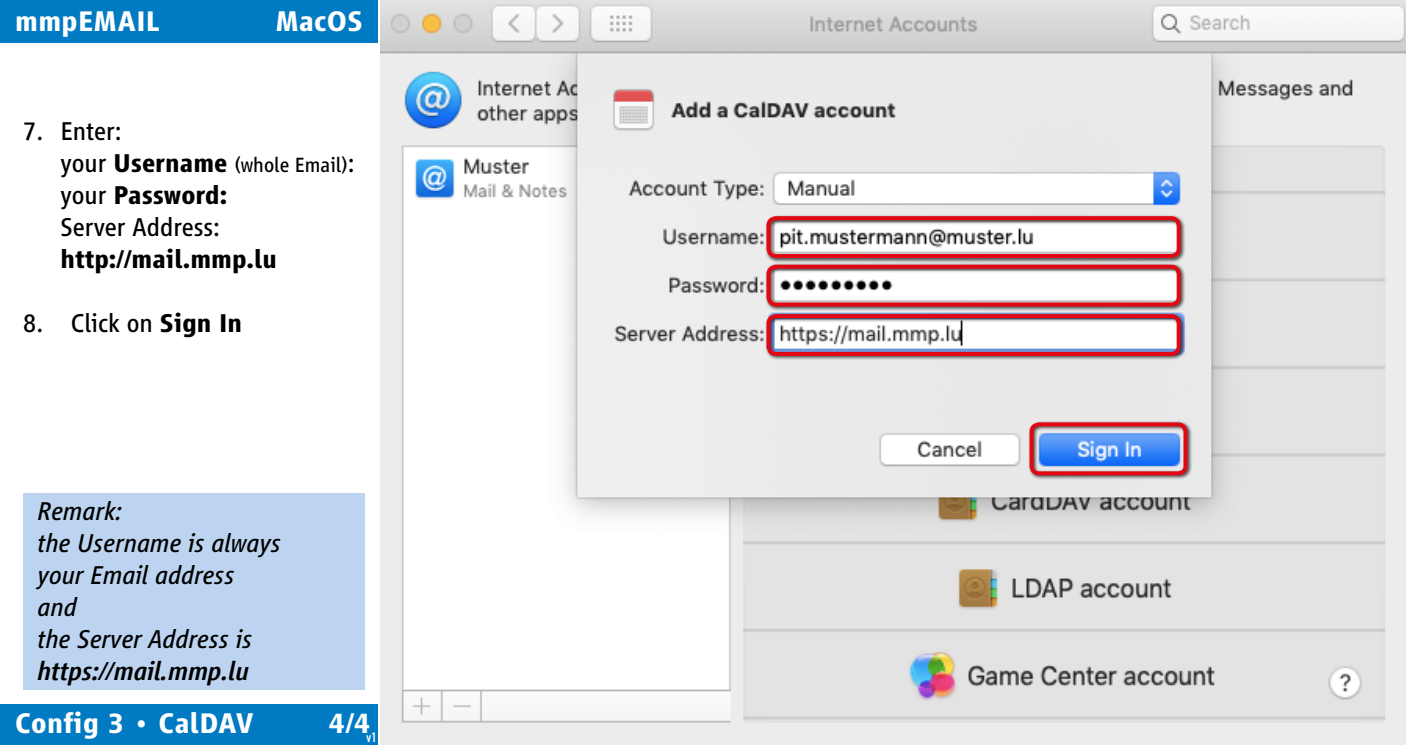